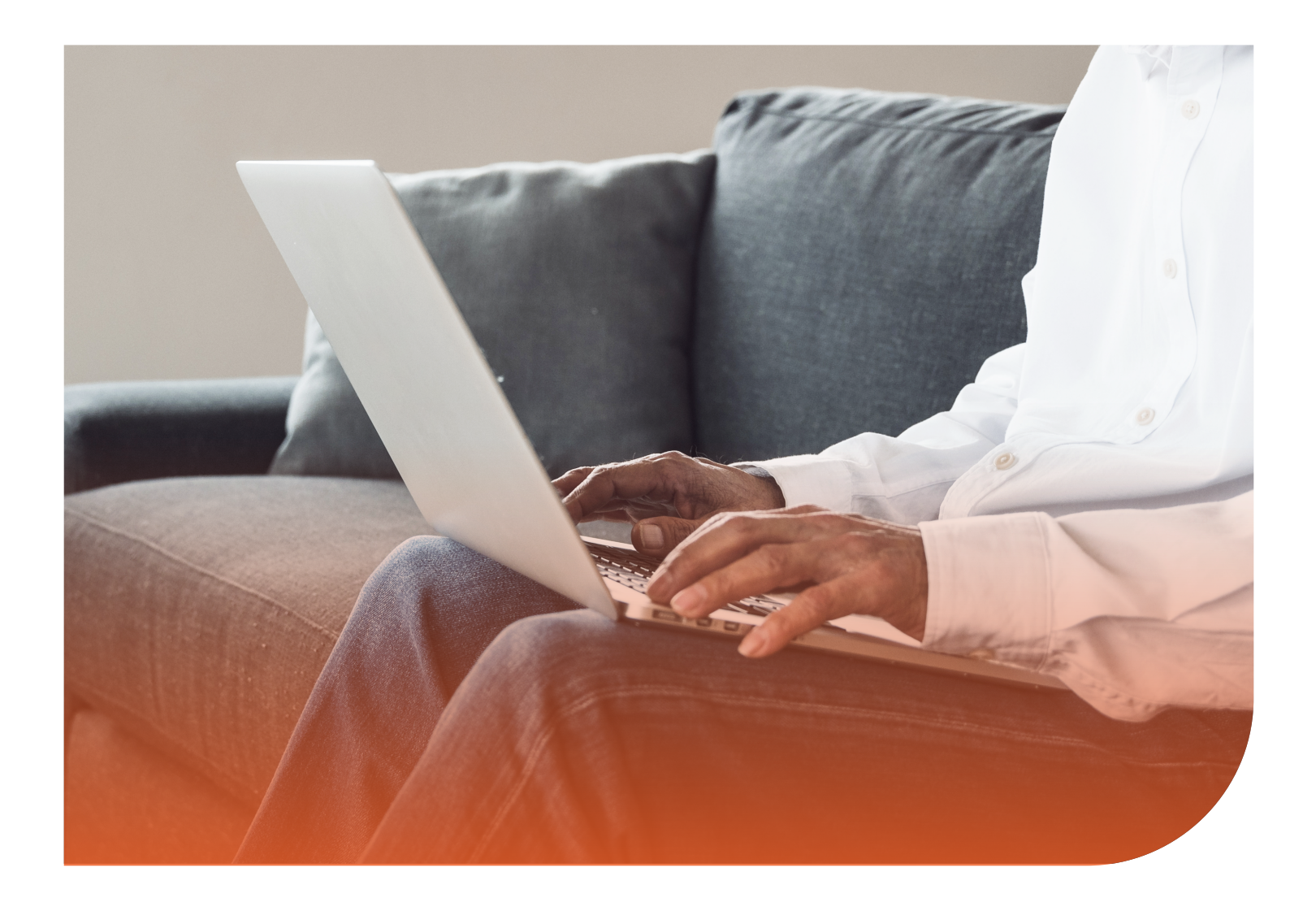

### Tutorial

### Cómo actualizar datos de contacto en la Sucursal Virtual

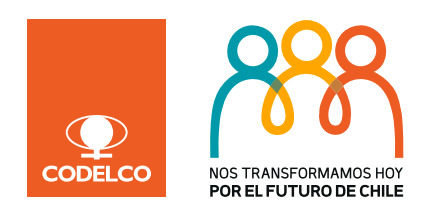

# Por qué mantener tus datos de contacto actualizados

Porque estamos atendiendo remotamente y necesitamos enviarte los bonos, certificados y otros documentos por *email* 

Porque necesitamos mantenerte informado respecto de las medidas que estamos adoptando para evitar que te desplaces a una sucursal

Porque si tienes excesos o excedentes queremos transferirlos a tu cuenta corriente

Porque si tienes excesos o excedentes queremos transferirlos a tu cuenta corriente

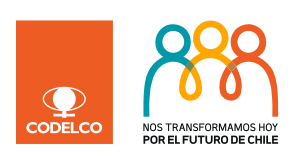

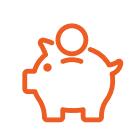

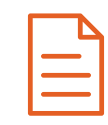

## Guía para actualizar tus datos de contacto

1) Ingresa a www.isapredecodelco.cl y entra a la Sucursal Virtual

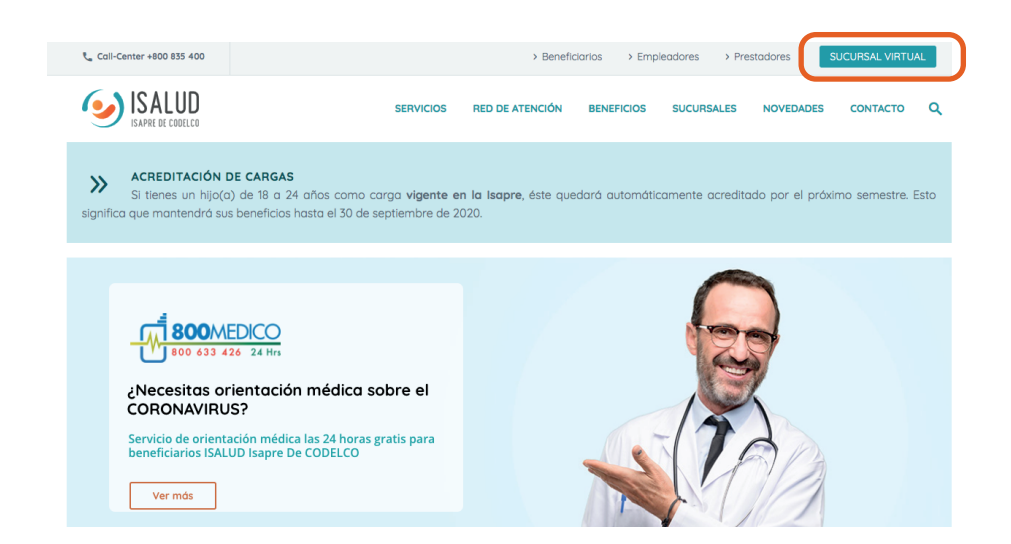

2) Ingresa tu RUT y clave y si no tienes clave, ingresa a "Obtener y recuperar clave"

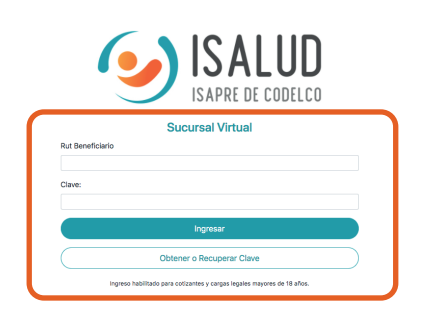

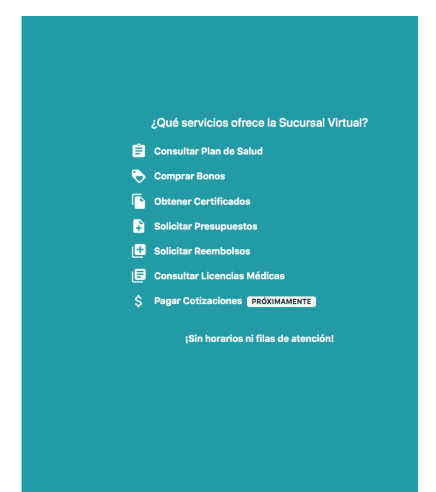

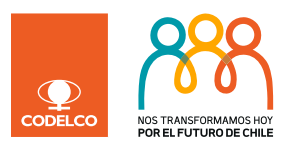

#### **Crear cuenta**

Para acceder a la Sucursal Virtual, debes obtener la clave solicitándola a través del sitio web en **"Obtener o recuperar clave"** 

| K Volver                                                                                             |                                                                                                    | > Beneficiarios → Empleadores → Prestadores                        |  |  |
|----------------------------------------------------------------------------------------------------|----------------------------------------------------------------------------------------------------|--------------------------------------------------------------------|--|--|
| ISAPRE DE CODELCO<br>Sucursal Virtual                                                                | Obtener o Recuperar<br>Clave                                                                                                    | ×                                                                  |  |  |
|                                                                                                    | Para obtener o recuperar su clave,<br>por favor ingrese su rut.<br>Una vez que comprobemos la<br>identidad. le enviaremos su clave | é servicios ofrece la Sucursal Virtual?<br>Consultar Plan de Salud |  |  |
| Rut Beneficiario                                                                                     | por correo electrónico.                                                                                                    | Obtener Certificados                                               |  |  |
| Clave:                                                                                               | Rut: 12345678-9                                                                                                    | Solicitar Presupuestos<br>Solicitar Reembolsos                     |  |  |
|                                                                                                    | >                                                                                                    | Consultar Licencias Médicas<br>\$ Pagar Cotizaciones PRÓXIMAMENTE  |  |  |
| Obtener o Recuperar Clave<br>Ingreso habilitado para cotizantes y cargas legales mayores de 18 años. |                                                                                                    |                                                                    |  |  |
| 2019 © Diseñado por <b>⊘ valuesite</b>                                                               |                                                                                                    |                                                                    |  |  |

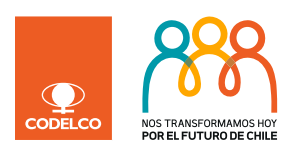

## Guía para actualizar tus datos de contacto

**3)** Una vez dentro de la Sucursal Virtual, haz *click* en **"Mi Cuenta"** y dentro del Menú Mi Cuenta en **"Modificar Mis Datos"** 

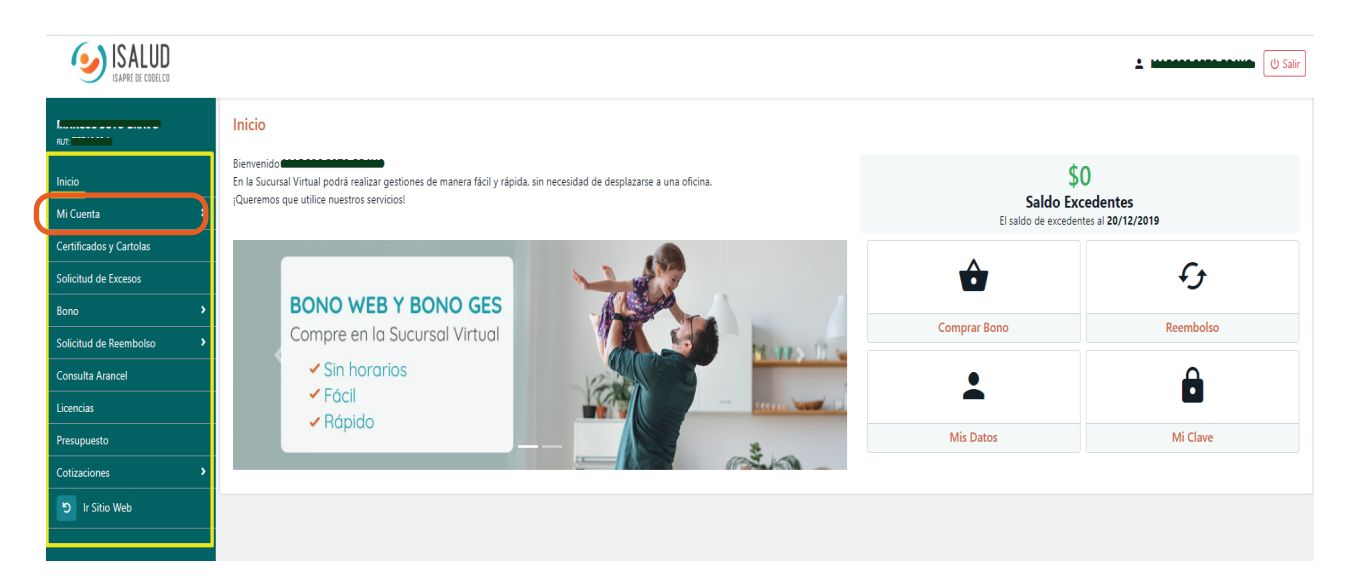

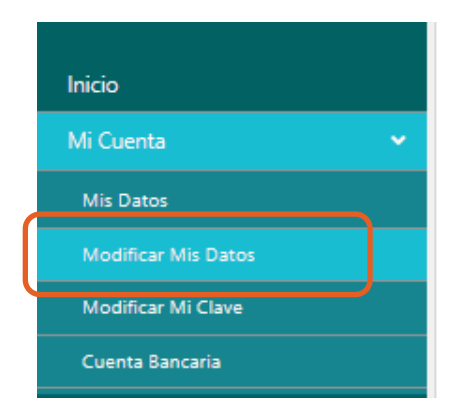

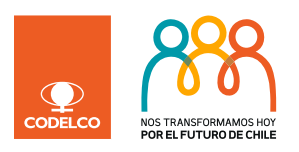

### Guía para actualizar tus datos de contacto

4) Modifica los datos que están desactualizados e incorpora el correo y teléfono móvil de tus cargas y luego haz click en actualizar información

| 100 A 100               | Datos Personales                                                                                                    |                                       |                  |                |  |  |
|-------------------------|----------------------------------------------------------------------------------------------------|---------------------------------------|------------------|----------------|--|--|
| Inicio<br>Mi Counta     | Si alguno de los datos que tenemos registrados es incorrecto, por favor, actualícelos y haga click en el botón "Actualizar información". |                                       |                  |                |  |  |
| Mi Cuenta               | Rut                                                                                                    | Nombre                                |                  |                |  |  |
| Mis Datos               | 11.111.111-1                                                                                                    | PAULINA DE LA MORA                    |                  |                |  |  |
| Modificar Mis Datos     | D                                                                                                    |                                       | <u> </u>         | C 11           |  |  |
| Modificar Mi Clave      | Dirección                                                                                                    |                                       | Comuna           |                |  |  |
| Cuenta Bancaria         | LAS PETUNIAS 111                                                                                                    |                                       | RANCAGUA         | - RANCAGUA -   |  |  |
| Certificados y Cartolas | Teléfono                                                                                                    | Celular                               |                  |                |  |  |
| Solicitud de Excesos    | +56 993255215                                                                                                    | +56 9 99999999                        |                  |                |  |  |
| Solicitud de Excedentes | Correo                                                                                                    |                                       |                  |                |  |  |
| Bono                    | paulina@gmail.com                                                                                                    |                                       |                  |                |  |  |
| Solicitud de Reembolso  |                                                                                                    |                                       |                  |                |  |  |
| GES / CAEC              | Mis Cargas                                                                                                    |                                       |                  |                |  |  |
| Consulta Arancel        |                                                                                                    |                                       |                  |                |  |  |
| Licencias               | Rut Nombre                                                                                                    | · · · · · · · · · · · · · · · · · · · | Соптео           | Teléfono Móvil |  |  |
| Presupuesto             | 10.111.111-1 ANÍBAL PARRA                                                                                                    |                                       | anibal@gmail.com | 9 99999998     |  |  |
|                         | 19.111.111-1 PABLO PARRA                                                                                                    |                                       | pablo@gmail.com  | 9 99999997     |  |  |

Actualizar Información

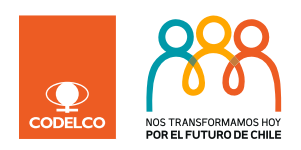

### Guía para actualizar tus datos bancarios

5) Para actualizar tus datos bancarios ingresa a Mi Cuenta / Cuenta Bancaria. Modifica los datos en caso de que estén desactualizados y haz click en "Actualizar Cuenta"

|                                                      | Información para Pago                                                                                                    |                              |                          |  |
|------------------------------------------------------|----------------------------------------------------------------------------------------------------|------------------------------|--------------------------|--|
|                                                      | Datos Bancarios                                                                                                    |                              |                          |  |
| Inicio<br>Mi Cuenta 👻                                | Complete o modifique la información de su cuenta bancaria (cuenta corriente o cuenta vista), la cual será usada para todos los pagos que la Isapre deba hacerle tales como: licencias médicas, excesos, reembolsos y otras devoluciones. |                              |                          |  |
| Mis Datos                                            | Le recordamos que es su responsabilidad mantener actualizada esta información.                                                                                                    |                              |                          |  |
| Modificar Mis Datos<br>Modificar Mi Clave            | La información de la cuenta solo podrá ser actualizada una vez al dia.                                                                                                    |                              |                          |  |
| Curita vicaria<br>Certifica tos : Cartola s          | Rut<br>11.111.111-1                                                                                                    | Nombre<br>PAULINA DE LA MORA |                          |  |
| Solic ud o. Excesos                                  | Banco                                                                                                    |                              | Tipo de Cuenta           |  |
| Solicitud de Croedentes                              | CHILE - EDWARDS - CITIBANK                                                                                                    | •                            | Cta. Cte. Otros Bancos 🔹 |  |
| Bono                                                 | Nro. de Cuenta                                                                                                    |                              | Correo                   |  |
| Solicitud de Reembolso                               | 123456789                                                                                                    |                              | paulina@gmail.com        |  |
| GES / CAEC                                           |                                                                                                    |                              |                          |  |
| Consulta Arancel                                     | Actualize Co enta                                                                                                    |                              |                          |  |
| Licencias                                            | Ibm                                                                                                    |                              |                          |  |
| Presupuesto<br>https://www.isapredecodelco.cl/Sucurs | alVirtual/Beneficial (ModificarInfoPato                                                                                                    |                              |                          |  |

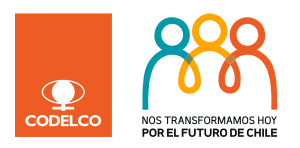

Si aún tienes dudas de cómo actualizar tus datos, completa el formulario de contacto o llámanos al **800 835 400** 

Y recuerda que además de la Sucursal Virtual puedes llamar a la Sucursal Telefónica **800 800 331** de Lunes a Viernes de 8:30 a 17:30 hrs para compra de bonos, reembolsos, GES y todo lo que harías en una sucursal.

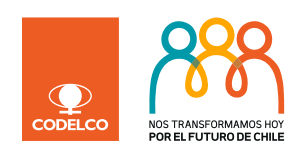

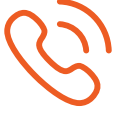

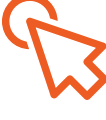

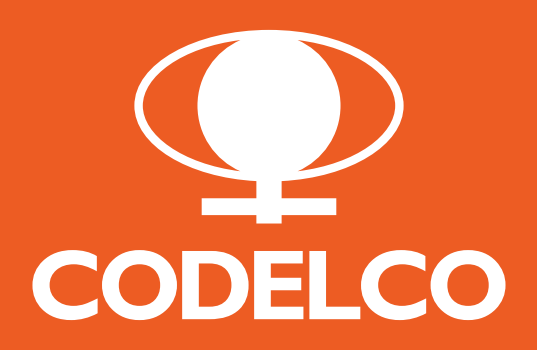